Istruzioni per il versamento con pagoPA a favore della Provincia di Verona da parte di soggetti privati o imprese:

- 1. Accedere alla home page del portale della Provincia https://web.provincia.vr.it/
- 2. Selezionare servizi online -> accedi ai servizi online;
- 3. Cliccare su Pagamenti OnLine;

4. A questo punto si può decidere se accreditarsi tramite spid o CIE oppure proseguire scorrendo la pagina e scegliere il dovuto interessato (c'è la possibilità di accreditarsi anche successivamente);

5. Una volta scelto il dovuto tra i "Pagamenti spontanei disponibili" – "Personale–Tassa concorso", si dovrà compilare la pagina (nella causale specificare "Cognome Nome – Tassa concorso – precisando il profilo, per esempio: istruttore amministrativo"), inserendo necessariamente i campi obbligatori contrassegnati con un \* (che differiscono da tipologia) e leggendo correttamente quanto suggerito attraverso il punto di domanda (in genere causale, importo, nome e cognome o ragione sociale, codice fiscale o partita IVA), selezionare di aver letto l'informativa privacy e la voce "Non sono un robot";

Dichiaro di aver letto l'informativa sulla privacy e trattamento dei dati personali e di autorizzare il trattamento dei dati personali per le finalità del servizio.

| accetta i termini prima di invia | are.                           |
|----------------------------------|--------------------------------|
| Non sono un robot                | reCAPTCHA<br>Privasy - Termini |
| Stampa Paga                      |                                |

6. Eseguite queste operazioni si può procedere per:

• pagare on line attraverso il pulsante Paga (sarà necessario accreditarsi con SPID o CIE);

• stampare un avviso attraverso il pulsante Stampa per poi recarsi fisicamente presso poste, banche, tabaccai ed altri soggetti abilitati.

N.B. RICORDARSI DI ALLEGARE RICEVUTA DEL PAGAMENTO NELLA FASE DI COMPILAZIONE E INVIO DELLA DOMANDA SUL PORTALE DI RECLUTAMENTO **"inPA"**